# Locating the CLIA Certificate

Our CLIA Search hits the Clinical Laboratory Improvement Amendments data with nationwide coverage. It covers a wide range of provider types and provide you with in-depth information about the individual or entity.

You can search Provider records using the following criteria:

- Company Name
- Street Address
- City
- State
- ZIP
- CLIA Number

Results include: Company Name(s), Address, Phone(s), Lab Type, CLIA number, and Certificate type.

## **Quick Start**

First, try to find a CLIA record using one or more of the following search techniques:

- 1. Search by Company or Organization Name and State. If too many records are returned, try adding a City.
- 2. Search by Address, City, and State.
- 3. Search by CLIA Number.

Choose your result output by marking the appropriate radio button next to **Output Type**.

Formatted HTML provides an interactive web page including hyperlinks to generate reports.

**Cut and Paste/Printer Friendly Text (No Reports)** provides a web page with plain text, making it easier to copy and paste into a document.

### **Helpful Search Tips**

#### Search by Company Name

On the **CLIA Certificate Search** Tab within the **Health Care** menu, type the Company Name in the **Company Name** field; then click the Search button. If more records are returned than are practical to review, refine your search as described below.

#### Search by Address

On the **CLIA Certificate Search** Tab within the **Health Care** menu, type the Provider's Address, City, and State in the appropriate fields; then click the Search button. This returns records using that address. If more records are returned than are practical to review, refine your search as described below.

#### Search by CLIA Number

On the **CLIA Search** Tab within the **Health Care** menu, type the Provider's NPI Number in the **CLIA Number** field; then click the Search button.

#### Narrow List of Results

If your search returns a long list of results, we recommend adding the following criteria, if known, in this order:

- 1. **State** Entering a state narrows the results to Providers in that state.
- 2. **City** Entering a city, in addition to the state, further narrows the results to Providers in the specified city and state.

#### **Expand List of Results**

If too few or no results are returned, loosen the criteria by removing the most precise or uncertain criteria (e.g. city).

#### Find a Record in the Displayed List

Identify the number of unique records by examining the information listed. Examine the records to determine if the displayed information fits what is known about the Provider.

Back to top